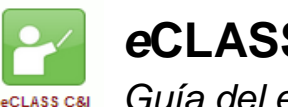

eCLASS C&I:

Guía del estudiante para subir archivos y tareas en formato de texto

## ¿Qué es la función denominada como "Assignment Tool"?

Es el lugar en que los estudiantes pueden entregarle su trabajo al maestro. Los estudiantes pueden entregar archivos de documentos, agregar enlaces, crear presentaciones en audio o video y también ingresar trabajos solamente en texto. El maestro decide si califica o no estos trabajos o hace comentarios de ellos.

## Para entregar un trabajo que requiere un archivo:

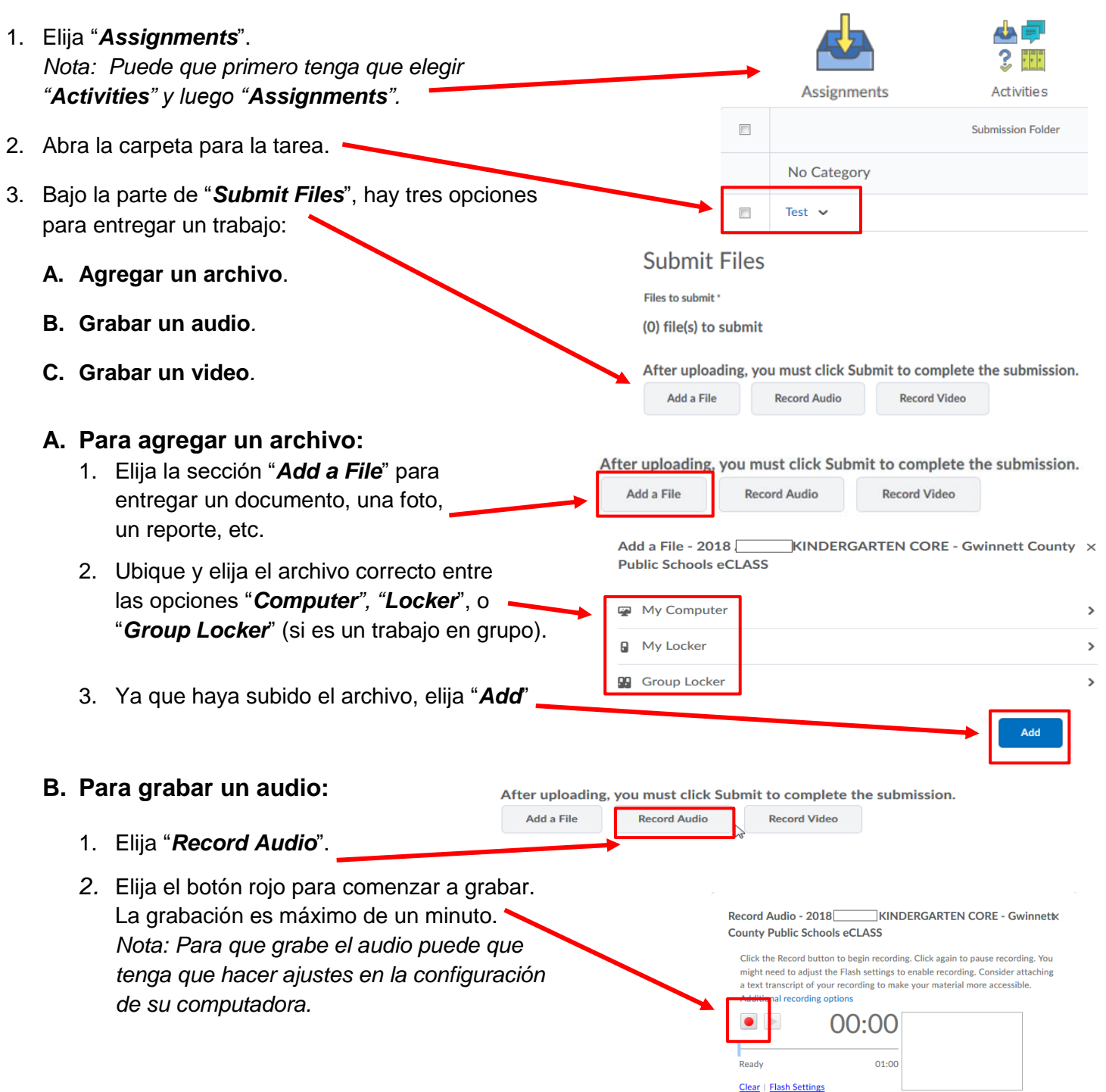

| 3. Elija el botón rojo para finalizar la grabación.                                                                                                    |                                                                                                   | a text transcript or your recording to make yo                                      |
|----------------------------------------------------------------------------------------------------|---------------------------------------------------------------------------------------------------|-------------------------------------------------------------------------------------|
| 4. Elija " <b>Add</b> '.                                                                                                    |                                                                                                   | 00:00                                                                               |
| C. Para grabar un video:                                                                                                    | After uploading, you must click Subr<br>Add a File Record Audio                                   | Mdd                                                                                 |
| 1. Elija " <b>Record Video</b> ".                                                                                                    |                                                                                                   |                                                                                     |
| <ol> <li>Elija el botón "New Recorda<br/>La grabación es máximo de<br/>Nota: Para que grabe el vid<br/>puede que tenga que hacer<br/>configuración de su computa</li> </ol> | <b>ing"</b> para comenzar a grabar.<br>tres minutos.<br>leo y el audio<br>ajustes en la<br>adora. | Media Capture - 2018 KINDERGARTEN CORE - Gwinnett :<br>County Public Schools eCLASS |
| 3. Elija el botón " <b>Stop Recordi</b>                                                                                                    | <b>ng"</b> para finalizar la grabación.                                                           |                                                                                     |
| 4. Elija " <b>Add</b> ".                                                                                                    | Stop Recording                                                                                    | New Recording 00:00 / 03:00                                                         |
|                                                                                                    |                                                                                                   | Add                                                                                 |

## Para entregar un trabajo solamente en texto:

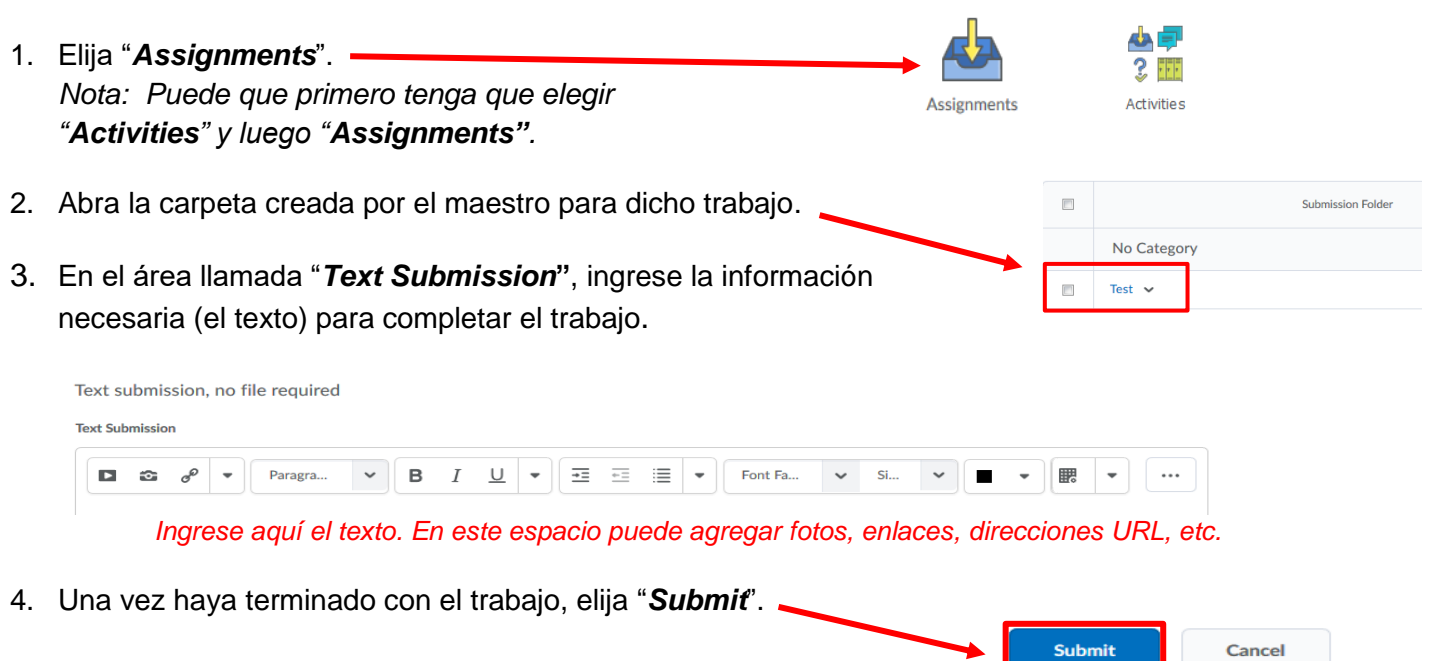